## 2.入札公告と 入札参加申請

## 2-1 入札公告一覧画面(検索前)

入札公告の一覧を検索する画面です。

【操作】『事業者メニュー』画面の入札公告一覧をワンクリックすると本画面が表示されます。

| -  | 入札公告一覧                                                                                |                                                                       |                                           |                                  |                                                                                 |                                             |                                   |
|----|---------------------------------------------------------------------------------------|-----------------------------------------------------------------------|-------------------------------------------|----------------------------------|---------------------------------------------------------------------------------|---------------------------------------------|-----------------------------------|
|    | ログイン> メニュー> 入札公告一覧                                                                    |                                                                       |                                           |                                  |                                                                                 |                                             | <u>画面印刷</u><br>[ <u>操作マニュアル</u> ] |
|    | 検索条件        会計年度        調逢機関        入北公告受付状況        案件状況        入北参加申請登録状        案件番号 | 平成29 V 年度<br>                                                         |                                           | <b>v</b>                         |                                                                                 |                                             |                                   |
|    | 入札公告一覧                                                                                |                                                                       | <i>₩</i> □                                |                                  |                                                                                 |                                             | 0件                                |
|    | 入札公告受付状況                                                                              | 案件状况                                                                  | 案件番号<br>見積区分                              | 入札公告日時                           | 案件名                                                                             | 回答期限日時                                      | 入札参加申請<br>登録状況                    |
| 2  | E S                                                                                   | 18 22                                                                 |                                           |                                  |                                                                                 |                                             |                                   |
|    |                                                                                       |                                                                       | 一方相へ                                      | (1+1+5+                          | 四中誌な伝る相へいたや声々                                                                   | (14. 2. 4公元                                 |                                   |
| (I | ) 八札公音<br>冬件選択                                                                        | すの秋込みを<br>Pされたもの                                                      | (行り場合)<br>)に該当すれ                          | (八和麥刀)<br>入札公望                   | 甲甲酮を行り場合)に使業系<br>時が一覧表示されます                                                     | ミ件を指述                                       | こしより。                             |
|    | 余計年度                                                                                  | これのこう ジェージング こうしん こうしん こうしん こうしん ひんしん しんしん しんしん しんしん しんしん しんしん しんしん し | 度が初期表                                     | 示されて                             | います。変更する場合は、                                                                    | プルダウ                                        | ンから年度                             |
|    | 調達機関                                                                                  | !・・プル                                                                 | ダウンから                                     | 担当所属                             | 喜を選択します。未選択の場                                                                   | 合はすべ                                        | てが対象                              |
|    |                                                                                       | とな                                                                    | ります。                                      | ×                                |                                                                                 | - <i>44</i> 15                              |                                   |
|    | 人札公告                                                                                  | 「文勺次况・<br>                                                            | ・・ノルタ                                     | リンから                             | っ入札公告中または入札公告<br>、対免したります                                                       | 「於亅を選                                       | 「択しよう。                            |
|    | 案件状況<br>入札参加                                                                          | 木選<br>L・・・入札<br>1申請登録状                                                | :水の場合は<br>公告とあら<br>況・・・プ<br>のみ)、「<br>でないと | かじめ表<br>ルダウン<br>同等品て<br>き)を運     | - バッとなりより。<br>そ示されます。選択はできま<br>から「未登録」、「例示品で<br>ご入札参加」(物品のときの。<br>選択します。未選択の場合に | :せん。<br>入札参加<br>み)、「入 <sup>;</sup><br>t、すべて | 」(物品のとき<br>札参加」(物品<br>〔が一覧表示の     |
|    |                                                                                       |                                                                       | 対象とな                                      | ります。                             |                                                                                 |                                             |                                   |
| 2  | 案件番号<br>〕検索をワ<br>※一度検<br>戻るをワ                                                         | ・・・・本<br>フンクリック<br>検索後、検索<br>フンクリック                                   | 検索では使<br>すると指定<br>条件を変更<br>すると事業          | E用しませ<br>Eされた多<br>Eした場合<br>美者メニ= | たん。何を入力しても検索に<br>条件に該当する入札公告が−<br>含は、再度、検索をワンクリ<br>ユー画面へ戻ります。                   | には反映し<br>一覧表示さ<br>リックしま                     | ません。<br>されます。<br>そす。              |

## 2-2 入札公告一覧画面(検索後)

検索条件に合致した入札公告の一覧が表示されます。 本画面から、入札公告の詳細を選択します。

【操作】『入札公告一覧』画面(検索前)で検索条件を入力して<u>検索</u>をワンクリックすると 本画面が表示されます。

| 札公告一覧       |                      |                       |                       |                             |       |                       |                 |
|-------------|----------------------|-----------------------|-----------------------|-----------------------------|-------|-----------------------|-----------------|
| グイン>メニュー>入キ | 礼公告一覧                |                       |                       |                             |       |                       | 面面印刷            |
|             |                      |                       |                       |                             |       | [操作]                  | 7 <u>–171</u> ] |
| 検索条件        |                      |                       |                       |                             |       |                       |                 |
| 会計年度        | 平成29 > 年度            |                       |                       |                             |       |                       |                 |
| 調達機関        |                      |                       | ~                     |                             |       |                       |                 |
| 入札公告受付状资    | R 🗸                  |                       |                       |                             |       |                       |                 |
| 案件状況        | 入札公告                 |                       |                       |                             |       |                       |                 |
| 入札参加申請登録    | 状況                   | ~                     |                       |                             |       |                       |                 |
| 案件番号        |                      |                       |                       |                             |       |                       |                 |
| 入札公告一覧      |                      |                       |                       |                             |       |                       |                 |
| 1 1 八生平付出泊  | 安件代词                 | 案件番号                  | 1 # 公告口時              |                             | 要件夕   | 同饮烟息口味                | 61件<br>入札参加申請   |
| 入礼公吉文191八元  | 泉(H-1/)//.<br>11///生 | 見積区分                  |                       | F (Black A. 1. H. Loch A. 1 | ***** |                       | 登録状況            |
|             |                      | 20100290027<br>一般競争入札 | 平成29年10月26日<br>18時16分 | 「一般競争人札」2八ハンナ               |       | 平成29年10月31日<br>00時00分 | 未登録             |
| 入札公告終了      | 入札公告                 | 20100290033<br>一般競争入札 | 平成29年10月31日<br>09時47分 | 【一般競争入札】2穴バンチ               |       | 平成29年10月31日<br>15時00分 | 未登録             |
| 入札公告終了      | 入札公告                 | 20100290040<br>一般競争入札 | 平成29年11月09日<br>15時28分 | 【一般競争入札】2穴バンチ               |       | 平成29年11月09日<br>15時30分 | 未登録             |
| 入札公告終了      | 入札公告                 | 20100290046<br>一般競争入札 | 平成29年11月14日<br>14時05分 | 【物品以外】公園清掃業務                |       | 平成29年11月14日<br>00時10分 | 未登録             |
| 入札公告終了      | 入札公告                 | 20100290044<br>一般競争入札 | 平成29年11月14日<br>10時10分 | 【一般競争入札】2穴パンチ               |       | 平成29年11月17日<br>15時00分 | 未登録             |
| 入札公告終了      | 入札公告                 | 20100290048<br>一般競争入札 | 平成29年11月21日<br>17時14分 |                             |       | 平成29年11月21日<br>17時40分 | 例示品で入札参加        |
|             |                      |                       |                       |                             |       |                       |                 |
|             |                      |                       |                       |                             |       |                       |                 |
|             |                      |                       |                       |                             |       |                       |                 |
|             |                      |                       |                       |                             |       |                       |                 |
| <u>戻</u> る  |                      |                       |                       |                             |       |                       |                 |
|             |                      |                       |                       |                             |       |                       |                 |

 案件名欄に表示された下線付きの案件名をワンクリックすると『入札公告の確認』画面が 表示されます。

## 2-3 入札公告の確認画面

入札公告の詳細を確認して、入札参加申請を行います。

【操作】『入札公告一覧(検索後)』画面で、「案件名」をワンクリックすると対象の案件を表示します。

| 入札公告の確認       | 5.<br>(hgの確認)                  |  |  |  |  |  |  |  |
|---------------|--------------------------------|--|--|--|--|--|--|--|
|               |                                |  |  |  |  |  |  |  |
| 案件情報          |                                |  |  |  |  |  |  |  |
| 年度            | 平成29年度                         |  |  |  |  |  |  |  |
| 見積区分          | 一般競争入札                         |  |  |  |  |  |  |  |
| 案件番号          | 20100290057                    |  |  |  |  |  |  |  |
| 案件名           | パンコン一式                         |  |  |  |  |  |  |  |
| 納入期限          | 平成29年12月22日                    |  |  |  |  |  |  |  |
| 納入場所          | nA.場所 本庁1階                     |  |  |  |  |  |  |  |
| 入札締切日時        | 入礼缔切日時 平成29年11月24日 17:00       |  |  |  |  |  |  |  |
| 添付ファイル数       | 07r1l                          |  |  |  |  |  |  |  |
| 備考            | 備考                             |  |  |  |  |  |  |  |
| 調達機對情報        |                                |  |  |  |  |  |  |  |
| 調達機関          | 用度管射課                          |  |  |  |  |  |  |  |
| 案件担当者         | 担当者<br>999-999-9999            |  |  |  |  |  |  |  |
| 連絡先           |                                |  |  |  |  |  |  |  |
| 入札公告情報        |                                |  |  |  |  |  |  |  |
| 公告日時          | <del>ρ</del> 平成29年11月24日 10:00 |  |  |  |  |  |  |  |
| 入札参加申請期限      | 入札参加申請期限 平成29年11月24日 15:00     |  |  |  |  |  |  |  |
| 入札公告 添付ファイ    | ll.                            |  |  |  |  |  |  |  |
| 〕<br>入札公告.txt |                                |  |  |  |  |  |  |  |
| 回答入力          |                                |  |  |  |  |  |  |  |
| 物品入札参加        | ○ 例示品で入札に参加する。○ 同等品で入札に参加する。   |  |  |  |  |  |  |  |
| 戻る            |                                |  |  |  |  |  |  |  |
| 5             | 30                             |  |  |  |  |  |  |  |

- 「入札公告の添付ファイル」は、発注者からの入札公告内容確認のための添付ファイルです。ファイル名をワンクリックしてダウンロードしてください。
- ② (物品)の入札参加の場合は、同等品または例示品にチェックをいれます。なお、同等品により入札・見積を行う場合は、必ず事前に発注者の指示に従い、同等品の確認をうけた後、金額を入力して下さい。

※この欄は、物品の入札・見積以外の場合には、表示されません。

- ③ 入札参加申請を行う場合は、登録をワンクリックします。
  ※入札参加申請を行わない場合は、登録をワンクリックしないでください。
- ④ 登録をワンクリックすると、以下の画面が表示されます。OKをワンクリックして 入札参加申請を確定させます。確定後は入札参加申請した状態となります。

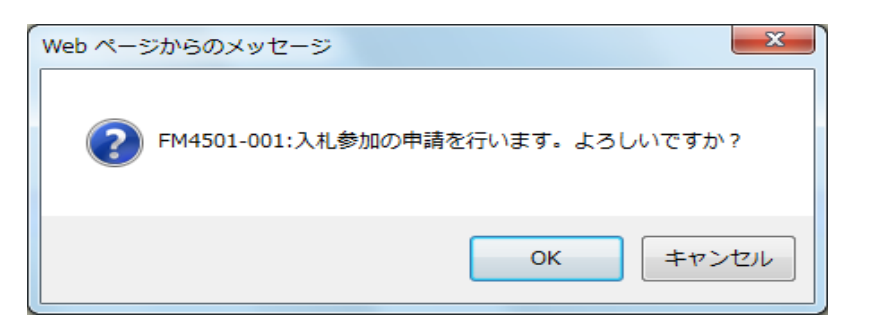

⑤ 戻るをワンクリックすると入札公告一覧画面(検索後)に戻ります。

入札参加申請が終了です。この後、発注者より参加申請の審査結果がメール(入札参加通知または 入札参加申請却下通知)で届きます。